## ETHERNET CONFIGURATION of the touch screen indicator 3590EGT8

## **Configuration procedure**

1. Connect the Ethernet cable to the designated connector on the display board of the indicator and connect it to the network.

DISPLAY

2. Turn on the indicator and press the top right corner of the screen (in order to enter the technical setup).

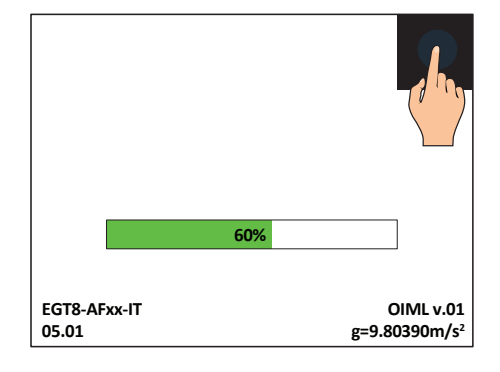

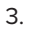

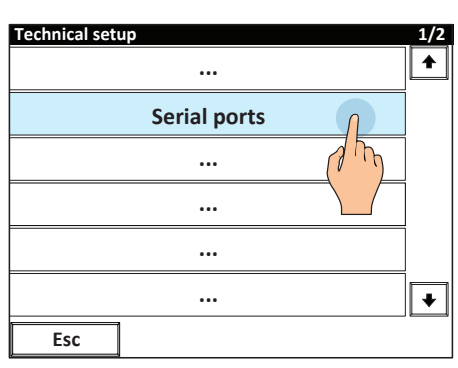

## 4.

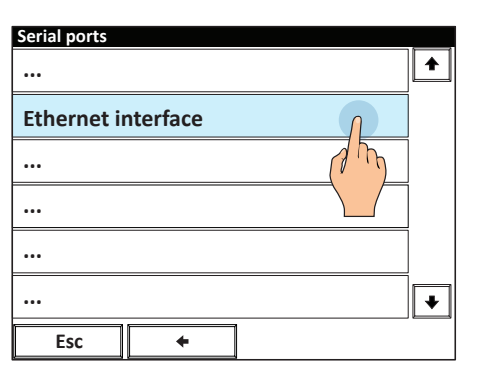

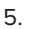

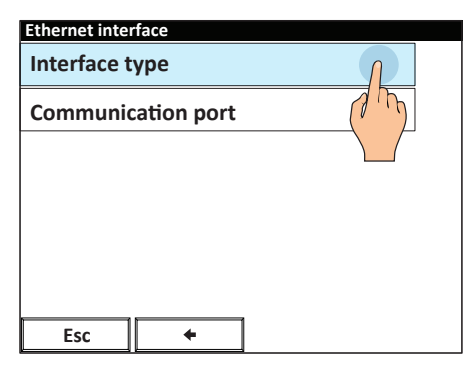

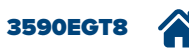

6. Select "Internal TCP" or "Internal UDP" to use the integrated Ethernet port of the indicator.

| Interfa | ce type         |       |
|---------|-----------------|-------|
| 0       | External (ETHD) |       |
|         | Internal TCP    |       |
| 0       | Internal UDP    |       |
|         |                 |       |
|         |                 |       |
|         |                 |       |
| Can     | icel            | ок    |
|         |                 | J. Tr |

7. Set all the communication parameters.

| Ethernet interface                                    |          |  |  |  |  |
|-------------------------------------------------------|----------|--|--|--|--|
| Interface type                                        |          |  |  |  |  |
| Ethernet port number                                  |          |  |  |  |  |
| Ethernet port number<br>Communication port<br>IP mode |          |  |  |  |  |
| IP mode                                               |          |  |  |  |  |
| IP address                                            |          |  |  |  |  |
| Subnet mask                                           | <b>►</b> |  |  |  |  |
| Esc 🗲                                                 |          |  |  |  |  |

| Ethornot interface |  |  |  |  |  |
|--------------------|--|--|--|--|--|
| Ethernet Interface |  |  |  |  |  |
| Default gateway    |  |  |  |  |  |
|                    |  |  |  |  |  |
| Send configuration |  |  |  |  |  |
|                    |  |  |  |  |  |
|                    |  |  |  |  |  |
|                    |  |  |  |  |  |
|                    |  |  |  |  |  |
|                    |  |  |  |  |  |
|                    |  |  |  |  |  |
|                    |  |  |  |  |  |
|                    |  |  |  |  |  |
| Esc                |  |  |  |  |  |
| ·                  |  |  |  |  |  |

i

In the parameter "Communication Port" you can select the port for the communication via Ethernet (PC, AUX or PRN). This port is then disabled on the CPU board.

10.

## 8.

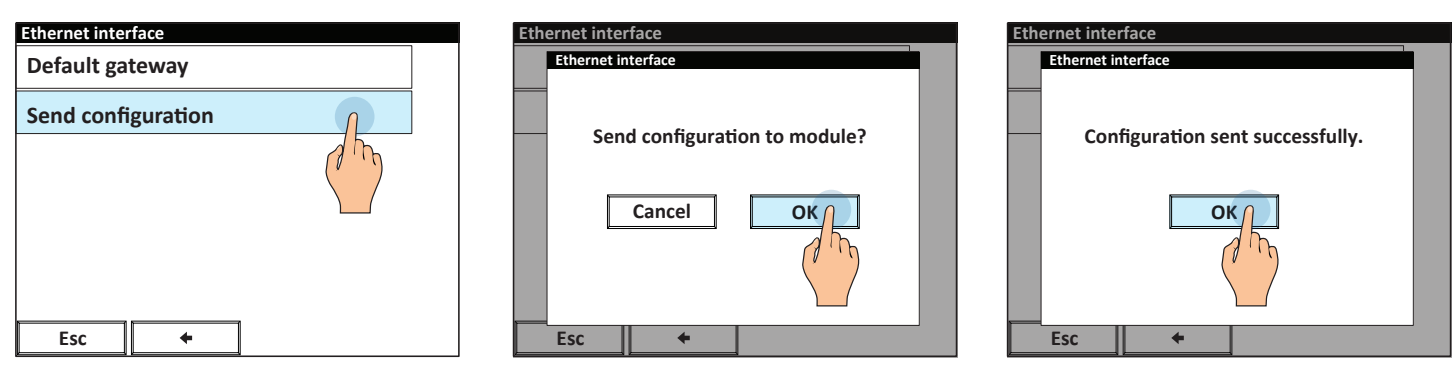

9.

11. Exit setup and save.

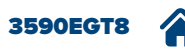

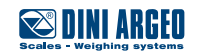